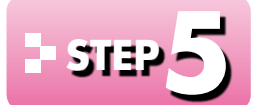

## ワードアートを挿入する

## - 」 ワードアートの挿入

「ワードアート」を使って文字を入力すると、グラフィカルな文字を入力できます。ポスター やチラシ、パンフレットなどの目立たせたい部分に使うと効果的です。

ワードアートを使って、「グリーンオフィスプロジェクト」というタイトルを挿入しましょう。 ワードアートのスタイルは、「塗りつぶし-白、輪郭-アクセント1、光彩-アクセント1」にします。

| Image: State of the state     Image: State of the state     Image: State of the state     Image: State of the state       Image: State of the state     Image: State of the state     Image: State of the state     Image: State of the state       Image: State of the state     Image: State of the state     Image: State of the state     Image: State of the state       Image: State of the state     Image: State of the state     Image: State of the state     Image: State of the state       Image: State of the state     Image: State of the state     Image: State of the state     Image: State of the state       Image: State of the state     Image: State of the state     Image: State of the state     Image: State of the state       Image: State of the state     Image: State of the state     Image: State of the state     Image: State of the state       Image: State of the state     Image: State of the state     Image: State of the state     Image: State of the state       Image: State of the state     Image: State of the state     Image: State of the state     Image: State of the state       Image: State of the state     Image: State of the state     Image: State of the state     Image: State of the state       Image: State of the state     Image: State of the state     Image: State of the state     Image: State of the state       Image: State of the state     Image: State of the state     Image: State     Image: State       Ima                                                                                                    | <ol> <li>(挿入)タフを選択します。</li> <li>(ワードアープの (ワードアートの挿入)をクリックします。</li> <li>(塗りつぶし-白、輪郭-アクセント1、光彩-<br/>アクセント1)をクリックします。</li> </ol> |
|----------------------------------------------------------------------------------------------------|----------------------------------------------------------------------------------------------------|
| ■ ● <sup>4</sup> ) - ⑦ : 文庫1 - Word<br>2760 ホーム 用入 デザイン ヘーシレイアナ 参考録は 直以込み支車 付益 表示<br>2760 ホーム 用入 デザイン ヘーシレイアナ 参考録は 直以込み支車 付益 表示<br>2760 ホーム 用入 デザイン ヘーシレイアナ 参考録は 直以込み支車 付益 表示<br>2760 ホーム 用入 デザイン ヘーシレイアナ 参考録は 直以込み支車 付益 表示<br>2760 ホーム 用入 デザイン ヘーシレイアナ 参考録は 直した学校の方向・<br>2760 日本 小 「「「」」」 一 日本 小 「」」 一 日本 小 「」<br>2760 日本 小 「」」 一 日本 小 「」 」 一 日本 小 「」 」 一 日本 小 「」 」 一 日本 小 一 一 日本 小 一 一 日本 小 一 一 日本 小 一 一 日本 小 一 一 一 日本 小 一 一 一 一 一 一 一 一 一 一 一 一 一 一 一 一 一 一                                                                                                    | <ul> <li>④《ここに文字を入力》が選択されていることを確認します。</li> <li>※リボンに《書式》タブが表示され、自動的に《書式》<br/>タブに切り替わります。</li> </ul>                           |
| Comparison of the state of the state | ⑤ <b>「グリーンオフィスプロジェクト」</b> と入力し<br>ます。                                                                                         |
|                                                                                                    | 市田を記中する                                                                                                    |

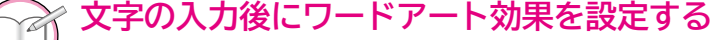

STEP UP すでに入力されている文字を使ってワードアートを挿入できます。

◆文字を選択→《挿入》タブ→《テキスト》グループの 4、(ワードアートの挿入)→スタイルを選択

## 2 ワードアートの書式設定

ワードアートは、あとからフォントやフォントサイズ、フォントの色を自由に変更したり、文字 の輪郭や影、反射などの効果を設定したりすることができます。 挿入したワードアートに、次の書式を設定しましょう。

文字列の折り返し:上下(ページ上で位置を固定する) 文字の輪郭 :太さ 3pt フォント :HGP創英角ゴシックUB :100ポイント フォントサイズ 左揃え

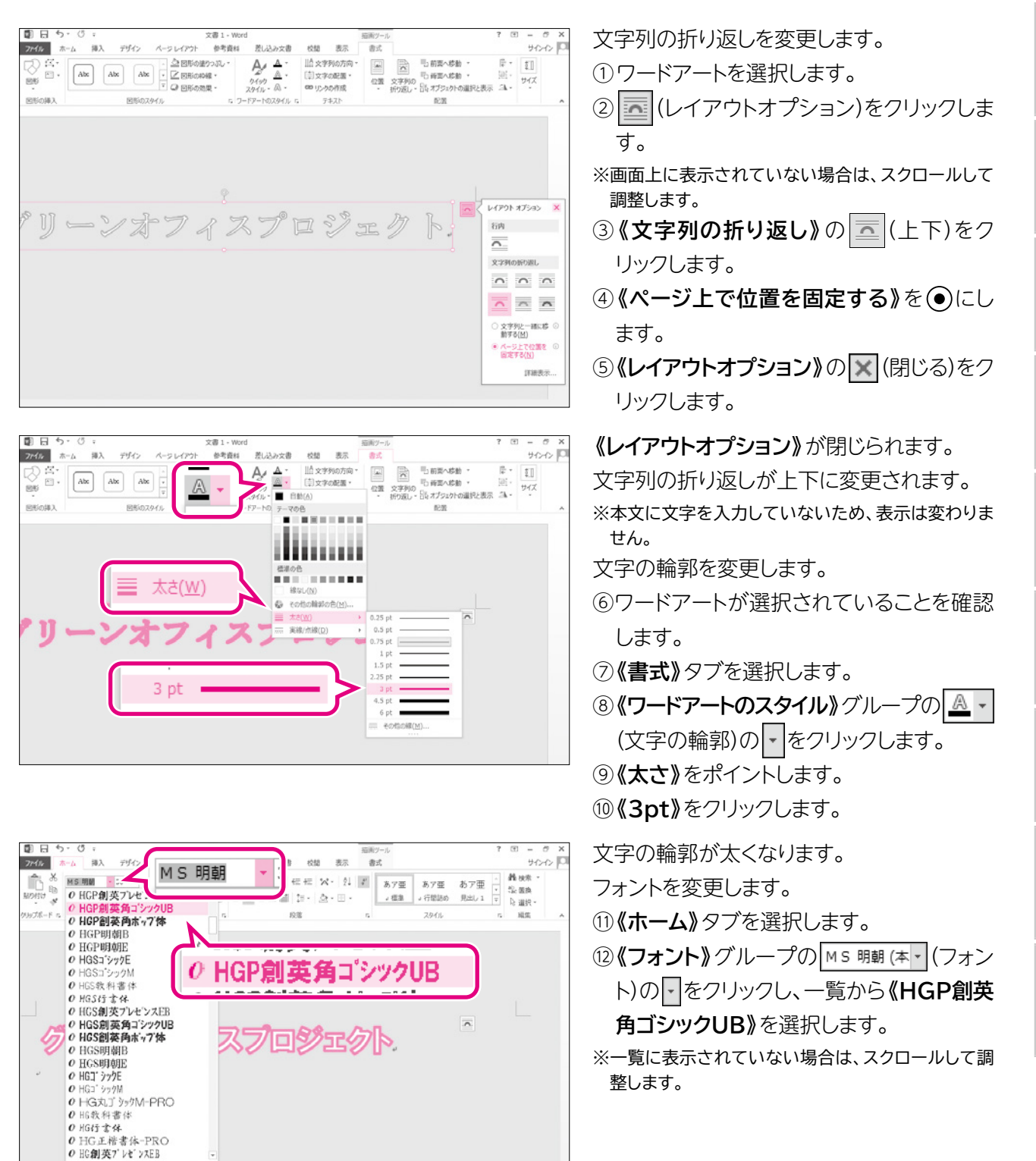

6

5

7

総合問題

付録

索引

18